## **Comment récupérer les fiches défis et les fiches outils ?**

Mise à jour : 11 févr. 2025

Vous trouverez dans ce tuto un pas à pas pour télécharger vos fiches défis ou fiches outils en format PDF.

Si malgré ces instructions, vous rencontrez des difficultés, contactez notre équipe administrative à programme@mon-metier-me-ressemble.com.

1. Consultez la fiche défi / fiche outil depuis votre espace membre page "2 J'explore", ou "3 Je clôture" (une page par phase du bilan, la phase 1 ne comprend pas de fiche) ;

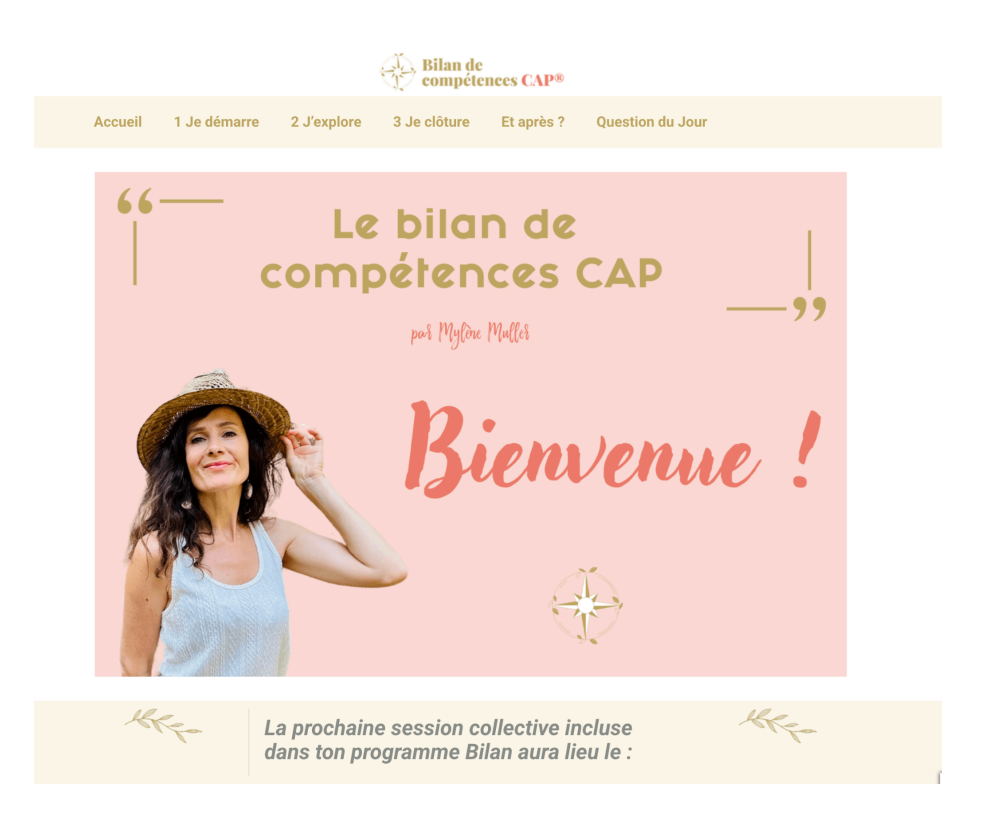

Bilan de Compétences CAP® mon-metier-me-ressemble.com

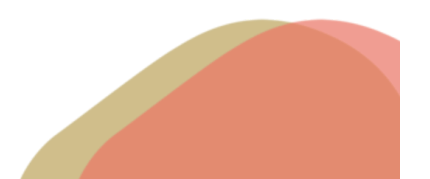

2. Sur la page choisie, dans la partie "Mes documents à télécharger", cliquez sur le visuel de la fiche, ou sur "ici" dans le texte juste en dessous.

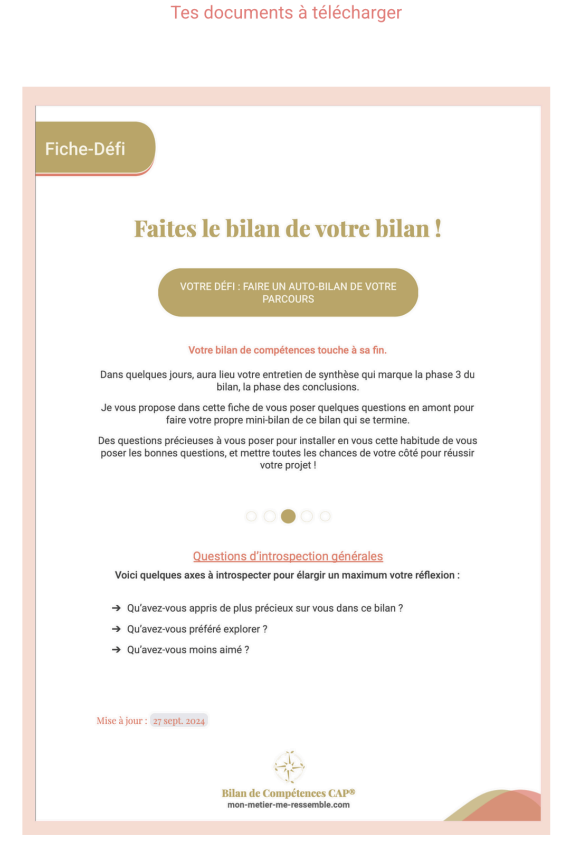

Découvre et télécharge ta fiche défi "Faites le bilan de votre bilan" ici.

3. Un nouvel onglet s'ouvre avec votre fiche en format PDF. Cliquez sur l'option "télécharger" ou "enregistrer" qui apparaît en haut à droite de votre fenêtre.

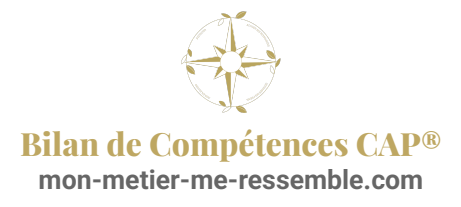

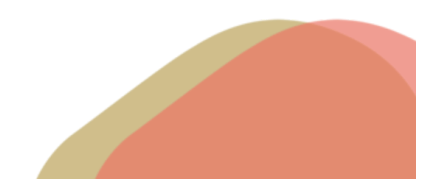

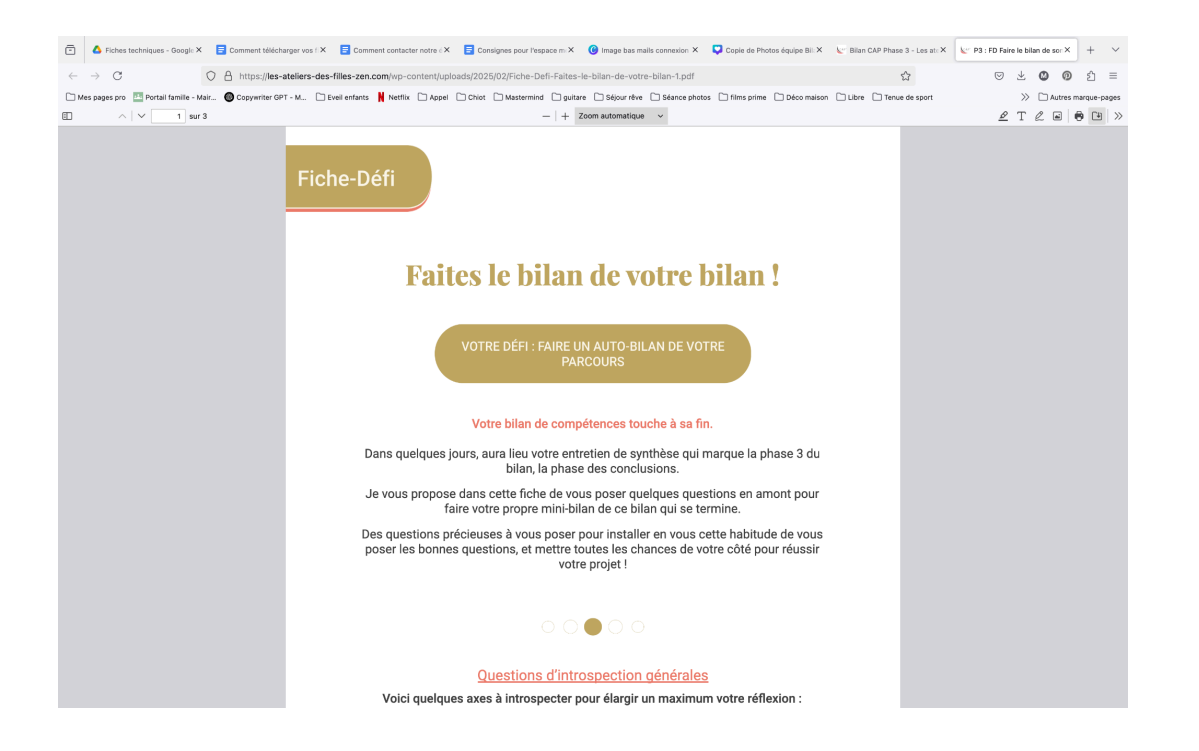

4. Choisissez un nom clair pour enregistrer la fiche sur votre ordinateur, pour avancer sereinement !

## **Bravo** !

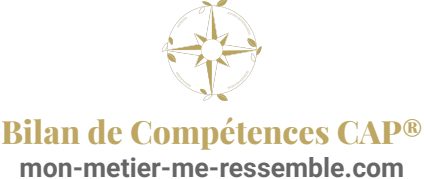

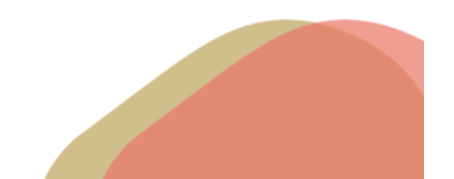